## 2021 Sonatina Festival Video Directions

Directions to teachers and parents: How to upload a student's video to YouTube:

- 1. Log on to YouTube
- 2. Click on red camera (upper right) that has a plus (+) symbol and says, "create"
- 3. Select upload video
- 4. Select File
- 5. Select "yes, it is made for kids"
- 6. Follow prompts
- 7. Make video "unlisted"
- 8. Save
- 9. Copy and send link to your teacher

\*\*Note to parents: Make sure your child can be seen in horizontal screen.